# **ALTA CLIENTES**

### PASO 1

Margen Documentos

#### Ventas Facturación Pto. Venta Producción

|                                    | _ |           |
|------------------------------------|---|-----------|
| Auxiliares                         | > | Vehicul   |
| Procesos                           | ; | Buques    |
| Clientes                           |   | Tipo de   |
| Mantenimiento Exclusividades       |   | Zonas \   |
| Obras                              |   | Tipo de   |
| Aseguradoras                       |   | Tipo de   |
| Gestión de Comerciales             | 2 | Configu   |
| Promociones / Regalos              |   | Grupos    |
| Packs de Venta                     |   | Seccion   |
| Dtos.Financieros de Venta          |   | Conf. C   |
| Mant. Condiciones                  | ; | Control   |
| Mant. Tarifas                      | ; | Activida  |
| Mart Daniela                       |   | Tipos d   |
| Mant. Rappels                      | 1 | Servicio  |
| Presupuestos de Venta              |   | Div.Hoj   |
| Pedidos de Venta                   |   | Crotale   |
| Albaranes de Venta                 |   | Especie   |
| Traspaso de líneas a nuevo Albarán |   | Especie   |
| DLAA                               |   | Registro  |
|                                    |   | Motivo    |
| Gestor Incidencias KMA             | 4 |           |
| Objetivos                          | _ | % clearER |

los Clientes Ventas /enta Obras Clientes uración Clientes Asig. Formas de Pago les omisiones Plataforma NSerie ades Clientes le Servicios os Asociados ja Carga es Rega os Finalizados s Finalización

Existen diferentes maneras de dar de alta un cliente. La manera mas efectiva sería creando una plantilla que cubrirá automáticamente los datos mas genéricos del cliente.

de esta forma, ahorraremos tiempo en cada alta que demos. Para esto debemos de ir:

### **VENTAS-AUXILIARES-CONFIGURACIÓN CLIENTES**

Una vez aquí se nos abrirá la siguiente pantalla con diferentes plantillas (si ya han sido creadas).

Aplicación Almacén Compras Ventas Facturación Pto. Venta Producción G. Obras Identidades Transporte Calidad Avisos PDA C Opportunity Marketing Utilidades Ayuda 1 EMPRESA DEMO / 1 Delegacion Central Configuración Clientes - 6

demo - 10/12/20

| Mant.Contratos         | >            | 0000     |                    |               |              |              |                    |             |          | « 🔍 😣 🔂     | ✓ Grupo Cond. | ¢٠ |
|------------------------|--------------|----------|--------------------|---------------|--------------|--------------|--------------------|-------------|----------|-------------|---------------|----|
|                        |              | Código   | Nombre             |               | Fo           | rma de Pago  | Tarifa             |             |          | Regimen Iva |               |    |
| Picking                | >            |          |                    |               |              |              | 9                  |             | 9        |             |               | ~  |
| Preventa/Autoventa     | > Tipo Venta |          |                    | Tipo Facturac |              |              | Comercial          |             |          | Mailing     |               |    |
|                        |              |          |                    |               |              |              | 9                  | 8           |          |             | 98            | ~  |
| Orden de Carga         |              | Clientes |                    |               |              |              |                    |             |          |             |               |    |
| Picking Alimentacion   |              | 📰 🖪 📕    |                    |               |              |              |                    |             |          |             | Buscar        |    |
|                        |              | Código   | Nombre             | Zona Venta    | C.Forma Pago | C.Tipo Venta | C.Tipo Facturacion | Regimen Iva | C.Tarifa | C.Grupo     | Cadena        |    |
| Preparación de Pedidos |              | 1        | Cliente Contado    |               | 01           | 0            | 0                  | GEN         | 1        |             |               | ^  |
| Asia Stock & Pedidos   |              | 2        | Cliente Contado    |               | 01           | 0            | 0                  | GEN         | 1        |             |               |    |
| Asigistock A realabs   |              | 3        | Cliente de Credito |               | 16           | 1            | 1                  | GEN         | 2        |             |               |    |
| Listados               | >            |          |                    |               |              |              |                    |             |          |             |               |    |
| Estadisticas           | >            |          |                    |               |              |              |                    |             |          |             |               |    |

#### Cada plantilla es así:

|                                        | cion Central |                 |        |        | Configuraci | ón Clientes                  |                       |        | demo - 10/12/2 |
|----------------------------------------|--------------|-----------------|--------|--------|-------------|------------------------------|-----------------------|--------|----------------|
| 1/3 💽 😒                                |              |                 |        |        |             |                              |                       | « 🔍 🕒  | 🗏 🔕 🤇          |
| Código Nombre                          |              |                 |        |        |             |                              |                       |        |                |
| 1 Cliente Contado Sin Recargo          |              |                 |        |        |             |                              |                       |        |                |
| atos Adicionales Comerciales PDA Impre | esión        |                 |        |        |             |                              |                       |        |                |
| Forma de Pago                          |              | No Pago         | Pago 1 | Pago 2 | Pago 3      | Dtos Doc                     | Dtos Fin              |        |                |
| 1 CONTADO                              | 🔇 🔊          |                 |        |        |             |                              |                       |        |                |
| Tipo forma de pago (Terminales)        |              | Condición Grupo | )      |        |             | Cadena                       |                       |        |                |
| Contado                                | $\sim$       |                 |        |        | ۹ 🔇         | 9                            |                       |        | ۹ (            |
| Tarifa                                 |              | Tipo Facturac   |        |        |             | Régimen Iva Recargo          | Aut.Giro Mailin       | g      |                |
| Tar.Pub.                               | 🔇 🔇          | 0 CONTAD        | 0      |        | ۹ 🛽         | General V No                 | ~ ~ No                |        | `              |
| Tipo Venta                             |              | Moneda          |        |        |             | Cli.Fact.                    |                       |        |                |
| VENTA CONTADO                          | 4 😣          | EUR EUROS       |        |        | <u> </u>    | 9                            |                       |        | <u> </u>       |
| (dioma                                 |              | Zona Venta      |        |        |             | Alb.Valorado Tip             | o Gen.Albaranes Venta | Sector |                |
| S ESPANOL                              | Ч 😆          |                 |        |        | × 8         | Valorado y Totalizado V Alba | arán por Pedido       |        |                |
| Granel                                 |              | Facturador      |        |        | 0.0         | Fech Alta                    | Fecha Baja            | a      |                |
| Salida d Dan anda                      | 10           | Traction        |        |        | ~ 4         | Chaife Diseas                | [17]                  |        |                |
| Entidad Bancaria                       | 0            | Tipo Ciente     |        |        | 0           | Clasinc. Riesgo              |                       |        | Q              |
|                                        | S 60         |                 |        |        | <u> </u>    | 2                            |                       |        |                |

Todos los datos que rellenemos los son que apareceran predeterminados en el cliente en el cual seleccionemos esta plantilla.

Se pueden hacer tantas plantillas como se necesiten; cliente contado sin recargo, cliente contado con recargo...

En esta pestaña tenemos también la posibilidad de establecer el tipo de transporte

# **ALTA CLIENTES**

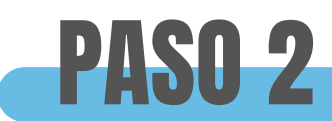

Una vez generadas las plantillas tenemos tres opciones.

| /ent | tas Facturación Pto. Ve | nta  | Producció |
|------|-------------------------|------|-----------|
|      | Auxiliares              |      | >         |
|      | Procesos                |      | >         |
|      | Clientes                |      |           |
|      | Mantenimiento Exclusiv  | idad | es        |
|      | Obras                   |      |           |
|      | Aseguradoras            |      |           |
|      | Gestión de Comerciales  |      | >         |
|      | Promociones / Regalos   |      |           |
|      | Packs de Venta          |      |           |
|      | Dtos.Financieros de Ver | nta  |           |
|      | Mant. Condiciones       |      | >         |
|      | Mant. Tarifas           |      | >         |
|      | Mant. Rappels           |      | >         |
|      | Presupuestos de Venta   |      |           |
|      | Pedidos de Venta        |      |           |

Primero debemos de ir al apartado:

#### **VENTAS- CLIENTES**

### Y se nos abrirá la siguiente pantalla

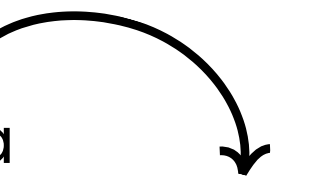

| f |  |  |
|---|--|--|
|   |  |  |

| 🕅 cl   | earERP      |              |        |              |                         |                        |          |                     |                 |        |            |                 |                 |     | -             |            | ) ×          |
|--------|-------------|--------------|--------|--------------|-------------------------|------------------------|----------|---------------------|-----------------|--------|------------|-----------------|-----------------|-----|---------------|------------|--------------|
| Aplica | ción Almace | én Compras \ | /entas | Facturad     | ión Pto. Venta          | Producción G. Obras Id | dentidad | es Transporte Calid | ad Avisos PDA C | C Oppo | ortunity M | Marketing Utili | dades Ayuda     |     |               |            |              |
| e 7    | 🖂 🔒 ք       | 1 EMPRESA    | DEMO   | 1 Delegacion | Central                 |                        |          |                     | Clientes        | s      |            |                 |                 |     |               | den        | no - 10/12/2 |
| 0 0    | 00          |              |        |              |                         |                        |          |                     |                 |        |            |                 |                 |     | « 🤍 (         | 8 🔂        |              |
| Códi   | go          | NIF          |        |              | Nombre                  |                        |          |                     |                 | Nom    | bre Fiscal |                 |                 |     | 1             | Teléfon    | 01           |
|        |             |              |        |              |                         |                        |          |                     |                 |        |            |                 |                 |     |               |            |              |
| Prov   | incia       |              |        |              | Forma de P              | ago                    | Та       | rifa                |                 | Mailin | ng         | Com.Elect.      | Aplicar Ofertas | 5   | Mostrar Cader | as         |              |
|        |             |              |        | ~ 0          | 2                       | 9                      | 8        |                     | ۵ 😒             |        | ~          | ~               | ~               | - 1 |               |            |              |
| Com    | ercial      |              |        |              | Tipo Venta              |                        | Tip      | po Facturacion      |                 | Regi   | imen Iva   |                 | Envio Mandato   |     | Activos       |            |              |
|        |             |              |        | 9            | 3                       | 9                      | 8        |                     | ۵ 😒             |        |            | ~               | ·               | ~   | Solo Activos  |            |              |
| C      | Nombre      | ta 👻 📰 Envia | n Man  | dato Direcci | mp.Mandato<br>Provincia | Consultar Riesgo       | Heléf    | C.Tarifa            | Cta.Ajena       |        | С.Тр С     | liente          | Tp.Cliente      |     | Bus<br>E-M    | car<br>ail | _            |
| 1      | CONG C      | ONGELADO     | B3     | C/REG        | PONTEVEDRA              | VIGO                   | 986      | 2                   |                 |        | 08         | EDI             |                 |     | angel@opensof | ftsi.es    |              |
| 2      | RESTA R     | ESTAURAN     | B3     | C/XUN        | PONTEVEDRA              | VILLALONGA SANXE       | 986      | 2                   |                 |        |            |                 |                 |     | angel@opensof | tsi.es     |              |
| 3      | SUPER S     | UPERMERC     | B3     | C/REA        | PONTEVEDRA              | PONTEVEDRA             | 986      | 2                   |                 |        |            |                 |                 |     | angel@opensof | itsi.es    |              |
| 4      | PAZOS P     | AZOS COLL    | 35     | EL PAZ       | PONTEVEDRA              | CAMBADOS               | 986      | 2                   |                 |        | 01         | TIPO            | CLIENTE 1       |     |               |            |              |
| 5      | GIRAL G     | SIRALDEZ, J  | 35     | AVDA         | PONTEVEDRA              | PONTEVEDRA             | 986      | 2                   |                 |        | 01         | TIPO            | CLIENTE 1       | _   |               |            | _            |
| 6      | GONZA G     | SONZALEZ B   | 35     | AVDA         | PONTEVEDRA              | PONTEVEDRA             | 673      | 2                   | <u> </u>        |        |            |                 |                 |     |               |            |              |
| 7      | PESCA P     | ESCADERIA    | E3     | PZA N        | PONTEVEDRA              | PONTECALDELAS          | 986      | 2                   |                 |        |            |                 |                 | _   |               |            |              |
| 8      | JOSE D 1    | OSE DINITO   | E/     | CALLE        | PONTEVEDRA              | PONTEVEDRA             | 986      | 2                   |                 |        |            |                 |                 |     |               |            |              |
| 10     | RESTA R     | ESTALIRAN    | B3     | CALLE        | PONTEVEDRA              | MARIN                  | 986      | 2                   |                 |        |            |                 |                 | -   |               |            |              |
| 11     | SUPER       | UPERMERC     | F4     | C/GAD        | PONTEVEDRA              | PONTEVEDRA             | 986      | 2                   | <u> </u>        |        |            |                 |                 |     |               |            |              |

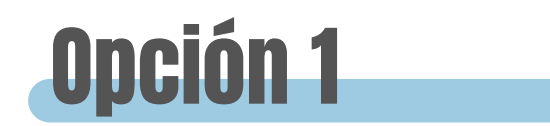

En la parte superior derecha de la pantalla anterior "clientes" tenemos este botón El cual nos permite dar de alta un cliente utilizando la plantilla que hicimos en el apartado anterior.

Si pulsamos el botón se nos abre la siguiente ventana:

| 1 EMPRESA DEMO / 1 Delegacion Central   |                                         | Insertar Cliente                |                             |                         |  |  |  |  |  |
|-----------------------------------------|-----------------------------------------|---------------------------------|-----------------------------|-------------------------|--|--|--|--|--|
| Código Nombre                           | Nombre Fiscal                           |                                 | Nif                         | Tipo N.I.F.             |  |  |  |  |  |
| 7116114                                 |                                         |                                 | [                           | NIF                     |  |  |  |  |  |
| Contacto Ppal                           | Telefono 1 Telefo                       | ono 2 Fax                       | E-Mail                      |                         |  |  |  |  |  |
| CONTACTO GENERAL                        |                                         |                                 |                             |                         |  |  |  |  |  |
| Dirección Social                        | Localidad                               | C.P. Provincia                  | País                        |                         |  |  |  |  |  |
|                                         |                                         |                                 |                             | NA Y                    |  |  |  |  |  |
| Cod Cliente Asignado por el Proveedor 1 | Cod Cliente Asignado por el Proveedor 2 | Cod Cliente Asignado por el Pro | roveedor 3 Cód Referencia P | Proveedor Ref.Proveedor |  |  |  |  |  |
|                                         |                                         |                                 |                             |                         |  |  |  |  |  |
| Observaciones                           |                                         |                                 |                             |                         |  |  |  |  |  |
|                                         |                                         |                                 |                             |                         |  |  |  |  |  |
|                                         |                                         |                                 |                             |                         |  |  |  |  |  |
| Configuracion Cliente                   |                                         |                                 |                             |                         |  |  |  |  |  |
|                                         |                                         |                                 |                             |                         |  |  |  |  |  |

Los campos en color son los obligatorios

En este apartado es donde elegiremos la plantilla correspondiente al cliente

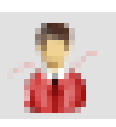

# **ALTA CLIENTES**

### **Opción 2**

Desde la pantalla de clientes le damos al botón 💽 para generar un nuevo cliente.

Nos aparece la siguiente ventana:

| 🞇 clearERP                         |                                       |                              |                 |                       |                                  |               |                                       |                            |                                  | – 🗆 ×                              |                             |
|------------------------------------|---------------------------------------|------------------------------|-----------------|-----------------------|----------------------------------|---------------|---------------------------------------|----------------------------|----------------------------------|------------------------------------|-----------------------------|
| Aplicación Almacén Co              | ompras Ventas Facturación Pto         | . Venta Producci             | ión G. Obras Id | entidades Trans       | porte Calidad Aviso              | os PDA COpp   | oortunity Marketin                    | g Utilidades Ayud          | a                                |                                    | _                           |
| 🖭 🔁 🔒 🧾 🔟                          | 1 EMPRESA DEMO / 1 Delegacion Central |                              |                 |                       |                                  | Clientes      |                                       |                            |                                  | demo - 10/12/2024                  | 4                           |
|                                    |                                       |                              |                 |                       |                                  |               |                                       | « 🤍 🕀 🖡                    | । 💿 😣 🔼 🔌- ९                     | Cadenas 🌣 🔎                        |                             |
| C.Cliente N                        | lif Tipo N                            | .I.F.                        | Nombre          |                       | Nombre Fiscal                    |               |                                       |                            |                                  |                                    |                             |
| 7.116.114                          | □ NIF                                 | ~                            |                 |                       |                                  |               |                                       |                            |                                  |                                    |                             |
| Contacto                           | Teléfor                               | no 1 Telé                    | fono 2          | Fax                   | E-Mail                           |               |                                       | Web                        |                                  |                                    |                             |
| CONTACTO GENERAL                   |                                       |                              |                 |                       |                                  |               |                                       |                            |                                  |                                    |                             |
| Dirección Social                   | Localid                               | ad                           |                 | C.P.                  | Provincia                        |               |                                       | País                       |                                  |                                    |                             |
|                                    |                                       |                              |                 |                       |                                  |               | · · · · · · · · · · · · · · · · · · · | ESPAÑA                     |                                  | ~ 9                                | ]                           |
| Datos Bancarios<br>Datos Adicional | Proveedores-Cliente<br>es Comerciales | Rutas Cliente<br>Direcciones | PDA Rie         | sgo Impresio<br>actos | ón Depositos<br>Adjuntos a Impri | Fito Sanit    | ario Restrico<br>Referencias          | ciones Fichas<br>Correspor | REGA Calen<br>Idencia E          | idario Vacaciones<br>Documentación |                             |
| Forma de Pago                      |                                       |                              | No Pago         | Pago 1 P              | ago 2 Pago 3                     | Dtos Doc      |                                       | Dtos Fin                   | Fondo Ga                         | r.                                 |                             |
|                                    |                                       | ۵ 🔇                          |                 |                       |                                  |               |                                       |                            | 0                                |                                    |                             |
| Tarifa                             |                                       |                              | Condición Grup  | 0                     |                                  | Cadena        |                                       |                            |                                  |                                    |                             |
|                                    |                                       | ۵ 🔇                          |                 |                       | ۹ 😣                              |               |                                       |                            |                                  | S                                  |                             |
| Tipo Venta                         |                                       |                              | Tipo Facturació | n                     |                                  | Régimen Iva   |                                       |                            | Reca                             | rgo Aut.Giro                       |                             |
|                                    |                                       | ۵ 😒                          |                 |                       | 🔇 😒                              | General       |                                       |                            | ✓ No                             | ~ ~                                |                             |
| Idioma                             |                                       |                              | Moneda          |                       |                                  | Cli.Fact.     |                                       |                            |                                  |                                    |                             |
| ES ESPAÑOL                         |                                       | ۵ 🔇                          | EUR EUROS       |                       | ۵ 🛇                              |               |                                       |                            |                                  | 9                                  |                             |
| Grupo Asig.F.Pago                  |                                       |                              | Zona Venta      |                       |                                  | Tp.Gen.Albara | an Vta                                | Mailing                    | Aplicar Ofertas                  | NO Agrup x NIF                     |                             |
|                                    |                                       | Q 😣                          |                 |                       | Q 😣                              | Agrupar Pedid | los                                   | ~ ~                        | ~                                | ~                                  |                             |
| Pref.Doc.Esp Tip                   | o Doc.Esp Inv.Sujeto Pasivo           | Aplica Tasa                  | Tipo Cliente    |                       |                                  | Final         | Fecha Alta                            | Fecha Baja                 | Admite Ped.Directos              | Retención %                        |                             |
|                                    | ~ ~                                   | · ~                          |                 |                       | 🔍 😒                              | ~             | 10/12/2024 📷                          | 17                         | 7 Cliente                        |                                    |                             |
| Imp.Cambio F.Pago                  | F.Pago Cambio                         |                              | Operario Base   |                       |                                  | Cond.Grupo    | Transp.                               |                            | ·· ·· ·· ·                       |                                    | Busca                       |
|                                    |                                       | ۵ 😣                          |                 |                       | ۵ 😒                              |               | -                                     |                            | C.Clente                         | Nombre                             | A <sup>1</sup> Nombre Fis   |
| Proveedor                          |                                       |                              | Múltiplo d      | e vto.                |                                  |               | Div.Hoja Card                         | ia                         | 4.114 Pi<br>4.118 pi<br>4.110 pi | uebarepe<br>ueba romper            | pruebarepe<br>prueba romper |
|                                    |                                       |                              |                 |                       |                                  |               |                                       | ·                          | 101 0                            |                                    | pourpac                     |

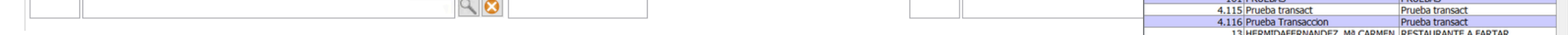

Si pertenece a una cadena, podemos elegir otra tienda de esa misma cadena y solo tendremos que modificar la dirección.

En caso de que **NO** sea una cadena pero tenga las mismas características de alguna de las cadenas que tenemos determinadas, podemos seleccionar la cadena en cuestión.

La única diferencia, es que antes de guardar tendremos que eliminar la selección de la cadena (ya que no forma parte de la misma) pulsando en la cruz de ese apartado.

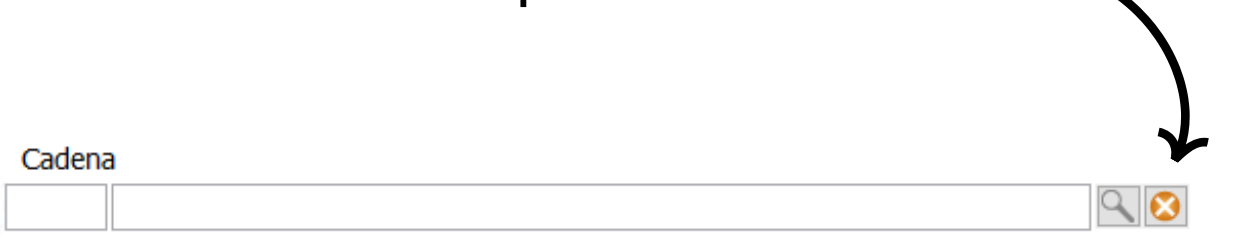

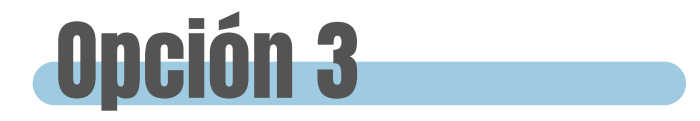

La última opción sería como la anterior pero sin seleccionar ninguna cadena, simplemente cubriendo todos los datos solicitados en la ficha del cliente.